## **Office Essay Production Directions**

- 1. Log onto computer using your graduation year, first initial and then last name
  - a. If this is the first time that you have logged into the network for this year your password is your student id number
- 2. Create a subfolder called "IBT" in your My Documents folder
  - a. Create a subfolder called "Chapter 1" in your "IBT"
- 3. Open Microsoft Word
  - a. It is located in the a subfolder called "Microsoft Office 2010" in the "Programs for 217" folder on the desktop
- 4. Create a header with your name, class period and assignment title (follow this format for ALL Microsoft Word assignments) "Evolution of the Modern Office
  - a. "Insert" Tab
  - b. "Header" in the "Header & Footer group"
  - c. Choose the Blank with 3 Columns format
    - i. Key your class period in the left column
    - ii. Key the title in the center
    - iii. Key the date in the right
- 5. Change the spacing double space using the paragraph menu.
- 6. Type the body of your essay (follow this format for ALL Microsoft Word assignments)
  - a. Times New Roman size 12 font
  - b. Indent paragraphs, except the first paragraph of the essay.
- 7. Save your document as "Evolution of the Modern Office" in a subfolder called IBT My Document folder
- 8. Upload your final essay in your Engrade account by clicking on your Turn-Ins link.